E N E R G Y S A F E T Y C A N A D A

#### HOW TO COMPLETE AND SUBMIT A SECOR AUDIT

Small Employer Assessor Information

Setting the standard in oil and gas safety 1

# **GETTING STARTED**

- » Navigate to <u>Energy Safety</u>
  <u>Canada website</u>
- » At the top of the web page select "Sign In"

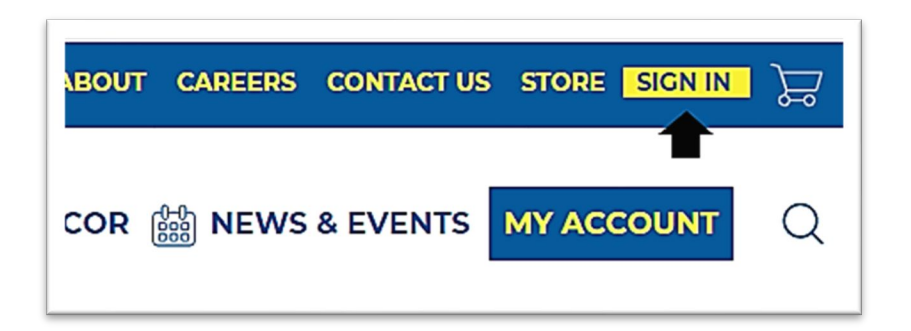

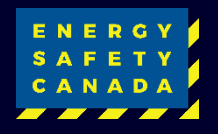

# LOG IN

 » Log into your account by entering your username and password

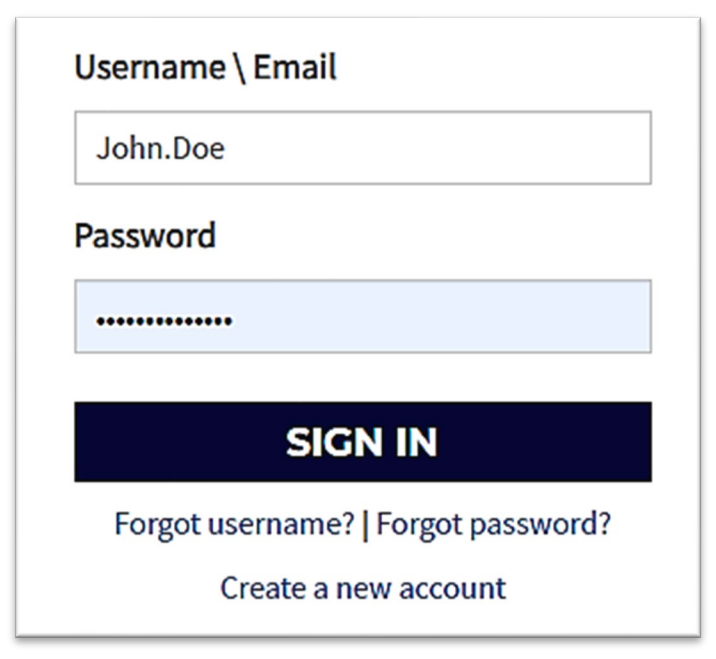

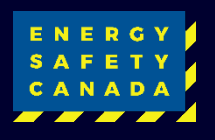

### ACCESS THE REGISTERED AUDIT

- » Once logged in, from the Auditor Portal tab select Small Employer Dashboard
- » Select "Go To Audit" to begin

| ACCESS CODE<br>MANAGEMENT            |  |
|--------------------------------------|--|
| ACCOUNT DETAILS                      |  |
| CERTIFICATIONS                       |  |
| AUDITOR PORTAL                       |  |
| Small Employer Audit<br>Registration |  |
| Small Employer Dashboard             |  |
| Large Employer Registration          |  |
| Auditor Dashboard                    |  |
|                                      |  |

#### SECOR Audit Dashboard Safety Audits and Certifications

Welcome to the Auditor Portal. Here you will find tools to help you manage your interactions with Energy Safety Canada. There are tools for your company's representative for COR to manage your safety audits and for Energy Safety Canada auditors. If you cannot access the tools you are looking for, you may need to update your profile. Please contact us at CORInfo@EnergySafetyCanada.com

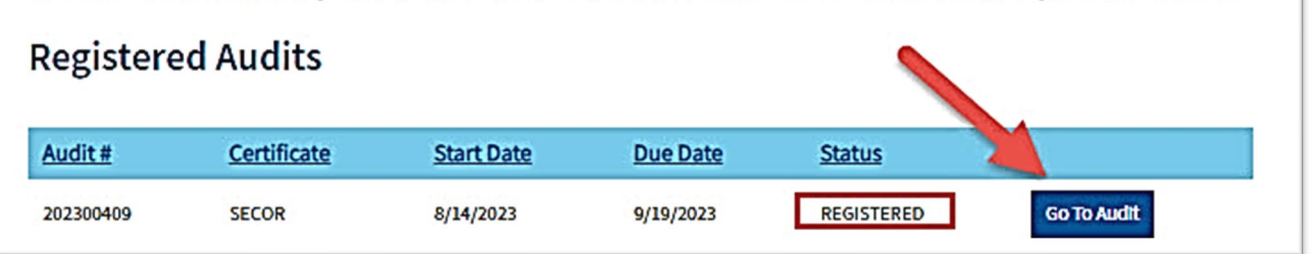

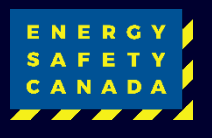

# AUDIT DISPLAY

» The main audit display has a couple key areas to note:

- 1. The countdown calendar
- 2. General audit details
- 3. Audit tabs

|                   | W. W. Harden                                                                                                    |                      |           |                  |                 |       |  |
|-------------------|----------------------------------------------------------------------------------------------------|----------------------|-----------|------------------|-----------------|-------|--|
| 1                 | Hollen Lumber Co.                                                                                                    |                      |           | 2                |                 |       |  |
| <b>36</b> Days    | Audit#                                                                                                    | Audit S              | atus      | Audit Start      | Audit Due       | Scope |  |
| Audit is Due on   | 202300409                                                                                                    | REGIST               | ERED      | 8/15/2023        | 9/20/2023       | AB,BC |  |
| 2023              | Assessor                                                                                                    |                      | Cert Type |                  |                 |       |  |
|                   | Grant Hollen                                                                                                    |                      |           |                  |                 | SECOR |  |
| Audit Dashboard   | 3                                                                                                    |                      |           |                  |                 |       |  |
| Audit Details     | Audit Det                                                                                                    | ails                 |           |                  |                 |       |  |
| 🖉 Legal Companies | Audit Type                                                                                                    |                      | tion      |                  |                 |       |  |
| Morksites         | Scope of Audit                                                                                                    | Scope of Audit AB,BC |           |                  |                 |       |  |
| Employee Roster   | Number of Empl                                                                                                    | oyees                | 10        |                  |                 |       |  |
|                   | Expected Start D                                                                                                    | ate                  | 8/15/20   | 23               |                 |       |  |
|                   | Certificate Type<br>Requested                                                                                                    |                      | SECOR     |                  |                 |       |  |
|                   | WCB #<br>Industry Classification                                                                                                    |                      | AB-1234   | 4,BC-223344      |                 |       |  |
|                   |                                                                                                    |                      | AB-3902   | 2,BC-742010      |                 |       |  |
|                   | Organization Char                                                                                                    | t d                  | SAC-PR    | O-036-Auditor-Ce | rtification.pdf |       |  |
|                   | Company Profile                                                                                                    | •                    |           |                  |                 |       |  |
|                   | My company operates in Alberta and BC, I have 10 employees that work full time year round We offer these<br>services and products to our clients |                      |           |                  |                 |       |  |

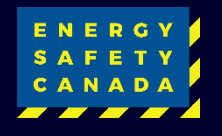

# **GENERAL AUDIT DETAILS**

- » The details in this table are a high-level indicator on the type of audit being performed.
- » If any details are noted incorrect the assessor should email <u>corinfo@energysafetycanada.com</u> with the details.

| Audit #   | Audit Status | Audit Start | Audit Due | Scope     |  |
|-----------|--------------|-------------|-----------|-----------|--|
| 202300409 | REGISTERED   | 8/15/2023   | 9/20/2023 | AB,BC     |  |
| Assessor  |              |             |           | Cert Type |  |

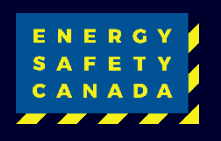

# **COUNTDOWN CALENDAR**

- » SECOR audits have 36 days from the start date entered at registration
- » Be sure to finish adding all documents, assessor notes and submit this before reaching 0 days

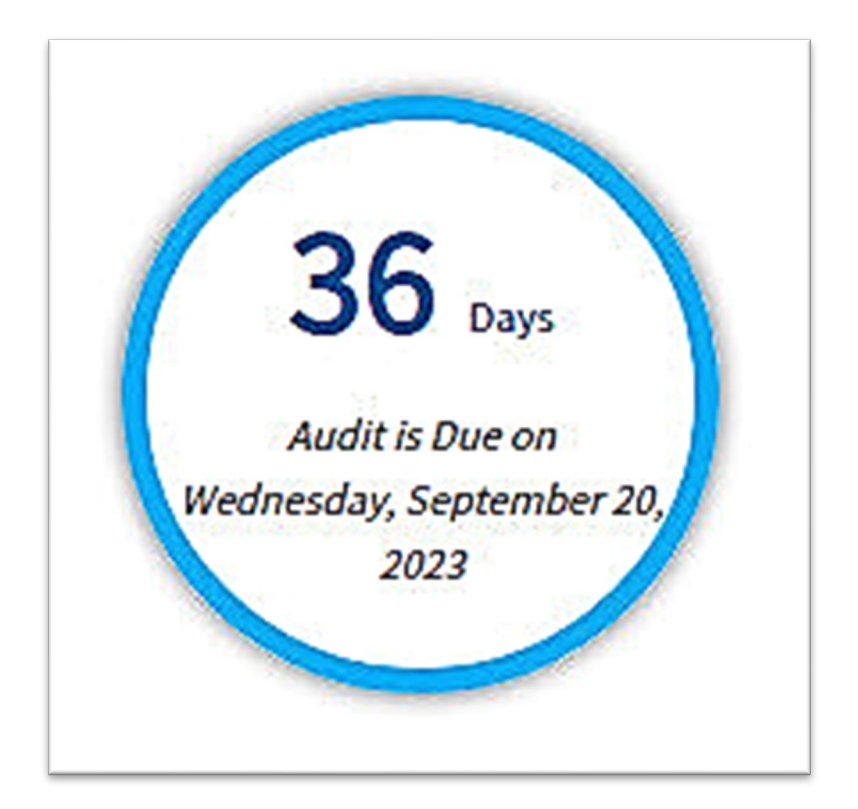

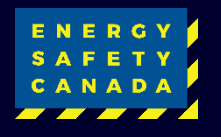

# **AUDIT TABS**

- Most of these tabs capture information from the registration
- Some tabs can be edited with updates for any changes made since the audit registration
- » Select the Audit Tool tab to start uploading documents for the audit questions

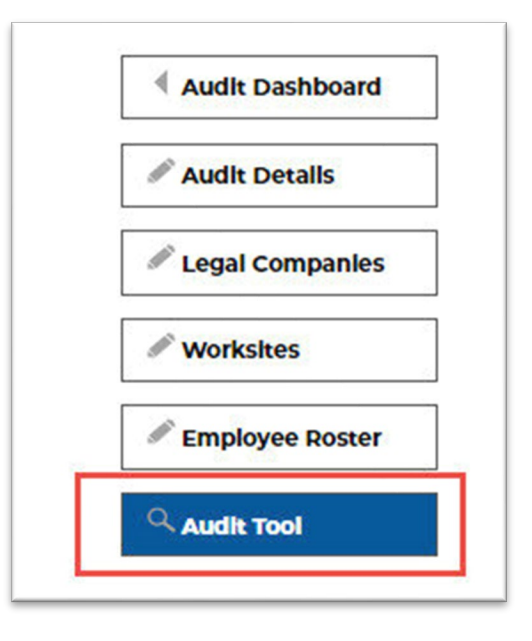

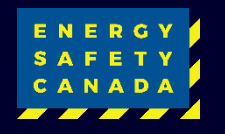

## **SAFETY MANUAL**

- » An option for saving time from scanning and separating policy / procedure style documents is to provide the safety manual
- » If the manual is uploaded, the assessor simply makes a note indicating where in the manual the information relevant to the audit question can be found

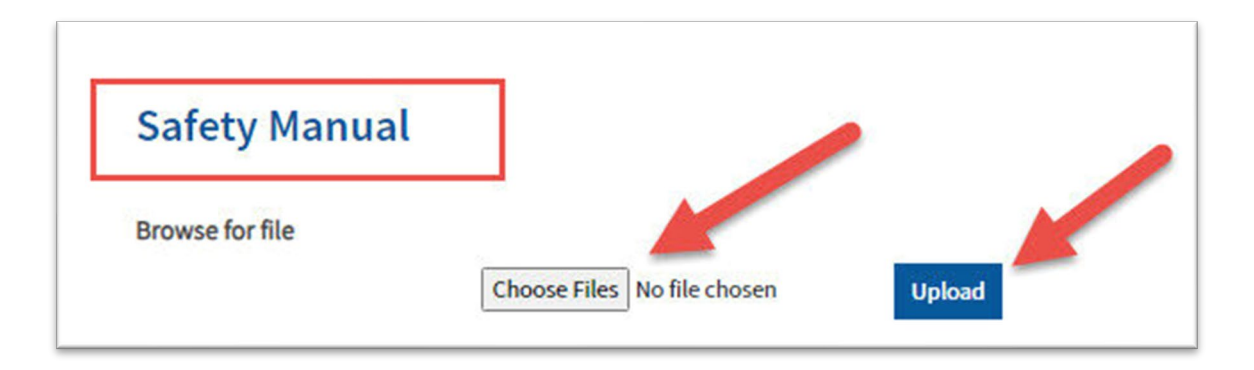

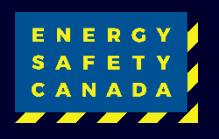

# **AUDIT SUMMARY**

- Audit questions are grouped into elements
- To view the questions, select the arrow on the far right of the element
- » Click on the question number to open the question

| lement                                  |                     | Revision Required |                     |   |
|-----------------------------------------|---------------------|-------------------|---------------------|---|
| lanagement, Leadership and Orga         | nizational Commitme | nt                | 2                   | ~ |
| Question                                | Total Documents     | Revision Required | Last Updated        |   |
| A1 H&S Policy                           | 0                   |                   | 2023-08-15T08:45:11 |   |
| A2 H&S Policy<br>Communication          | 0                   |                   | 2023-08-15T08:45:18 |   |
| A3 H&S Responsibilities                 | 0                   |                   | 2023-08-15T08:45:25 |   |
| A4 H&S Responsibilities<br>Communicated | 0                   |                   | 2023-08-15T08:45:32 |   |
| A5 H&S Legislation Awareness            | 0                   |                   |                     |   |
| A6 H&S Rights Awareness                 | 0                   |                   | 2023-08-15T08:45:39 |   |
| azard Assessment                        |                     |                   |                     | > |
| lazard Control                          |                     |                   |                     | > |
| nspections                              |                     |                   |                     | > |
| ualifications and Training              |                     |                   |                     | > |

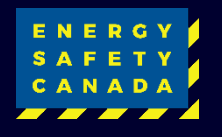

# **AUDIT QUESTIONS**

Each audit question consists of:

- 1. The audit question
- 2. Instructions on how to answer the question
- 3. A notes area for assessors to provide additional information related to the documentation or question
- 4. A place to reference the safety manual page
- 5. A file selection box, used to upload documentation
- 6. A save button and navigation arrows to move to previous or next question

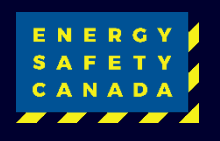

## **ANSWER AUDIT QUESTIONS**

- » Read the question and make note of any criteria listed in the question
- » For example: Question A1 has 4 criteria identified by the bullets items that the score will be based on

| <                                                                                                    | A.1 H&S Policy<br>(1 of 6)                                                                                                    | >                                                                                                |
|----------------------------------------------------------------------------------------------------|----------------------------------------------------------------------------------------------------|--------------------------------------------------------------------------------------------------|
| Is there a written health and safe<br>• General health & safety respon<br>• a reference to the company's g<br>physical, psychological and soci<br>• requirement to comply with ap<br>• signature of the current owner, | ety policy that includes;<br>sibilities for each level (i.e. manager, supervisor, wor<br>oals, aims, responsibilities and commitment to healt<br>al well-being.<br>plicable government regulations and the companies<br>including date. | kers, contractors and visitors).<br>th and safety that addresses<br>health and safety standards. |

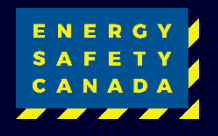

# INSTRUCTIONS

- Each audit question has instructions to guide the assessor on how to answer the question
- » Any exceptions allowed for the question will be identified here

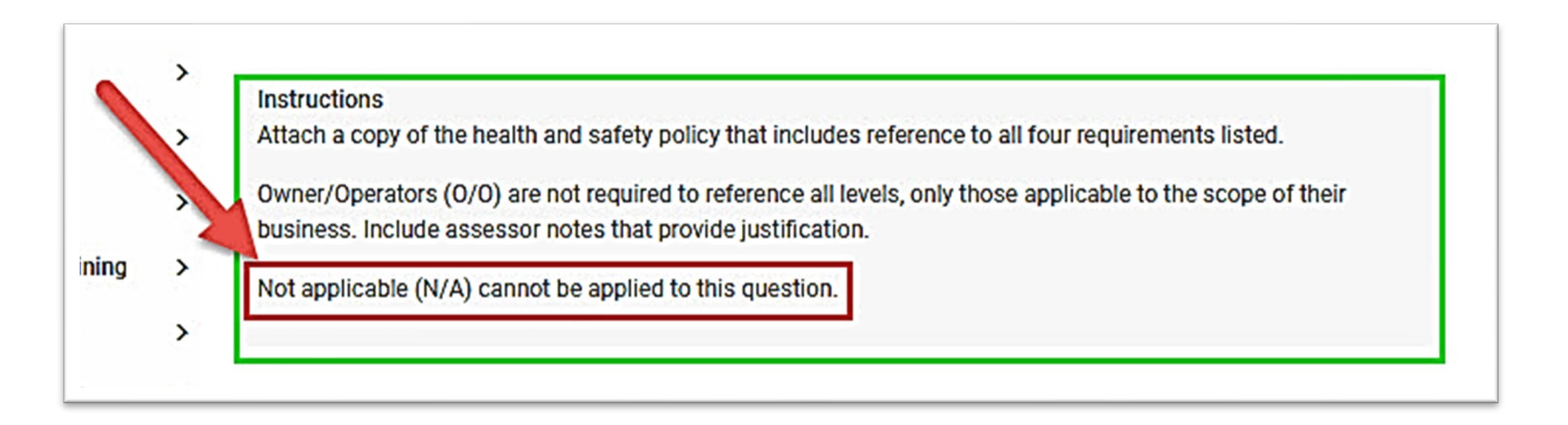

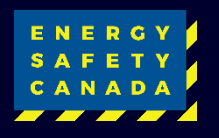

# **ASSESSOR NOTES**

- » Assessor notes should be provided to add direction and clarity to support the audit questions
- » If the safety manual is provided the page refence can be added here

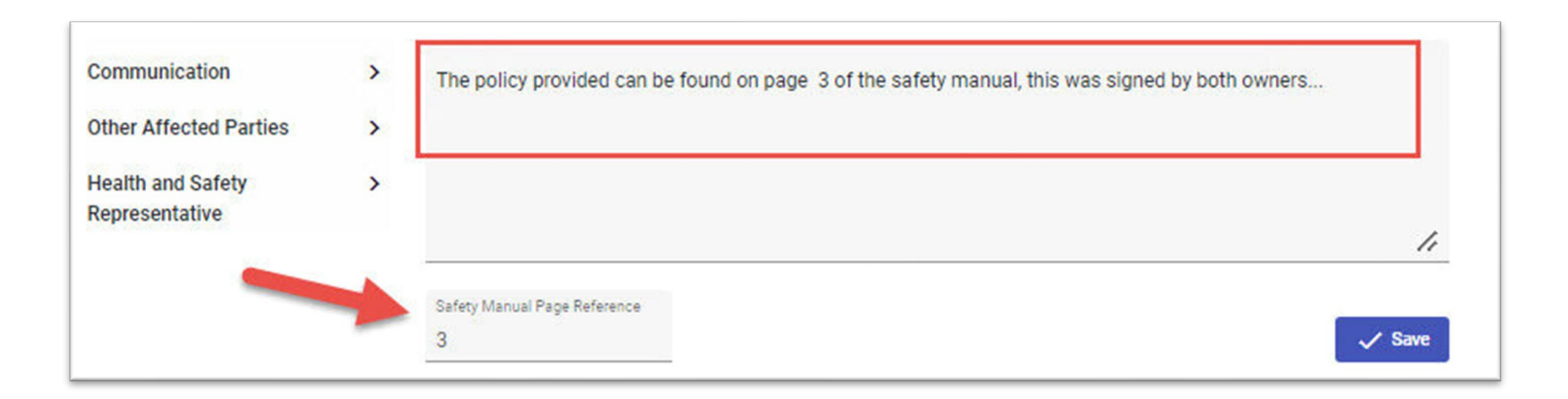

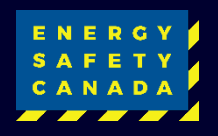

# **IMPORTANT REMINDER**

\*\*\*\*\* IMPORTANT - Click the Save button after making a note, the audit tool does not automatically save

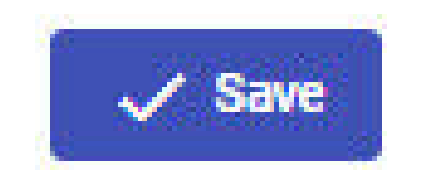

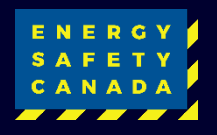

# **UPLOAD DOCUMENTS**

- Unless the safety manual and page refences are provided, documentation to support the question will be required
- » Select Choose Files and Upload to attach documentation to the question

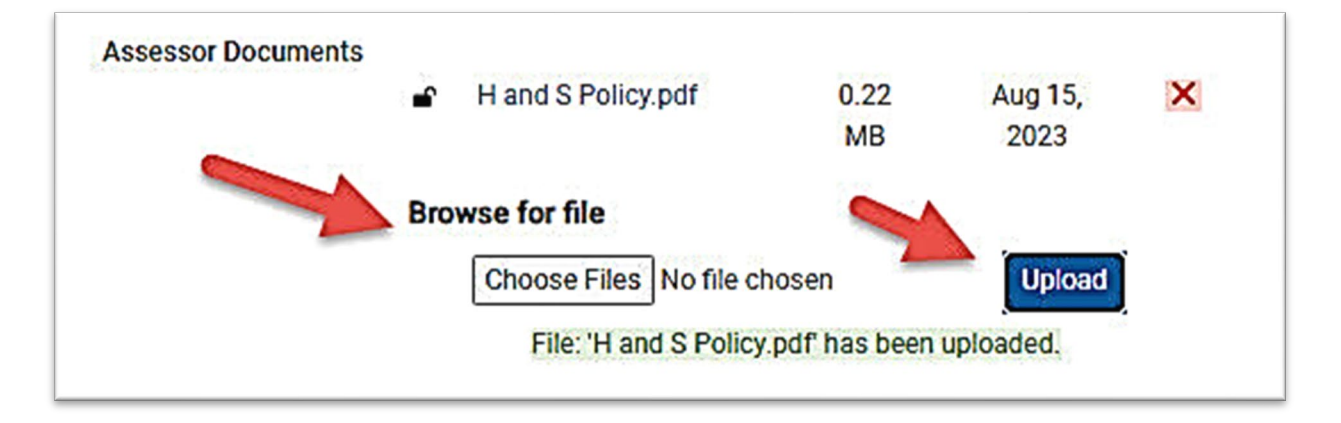

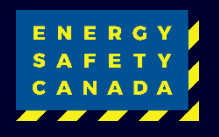

# **NAVIGATE QUESTIONS**

- » To move between questions
- 1. Use the direction arrows as the top to go to the previous or next question
- 2. Select the question from the list on the left

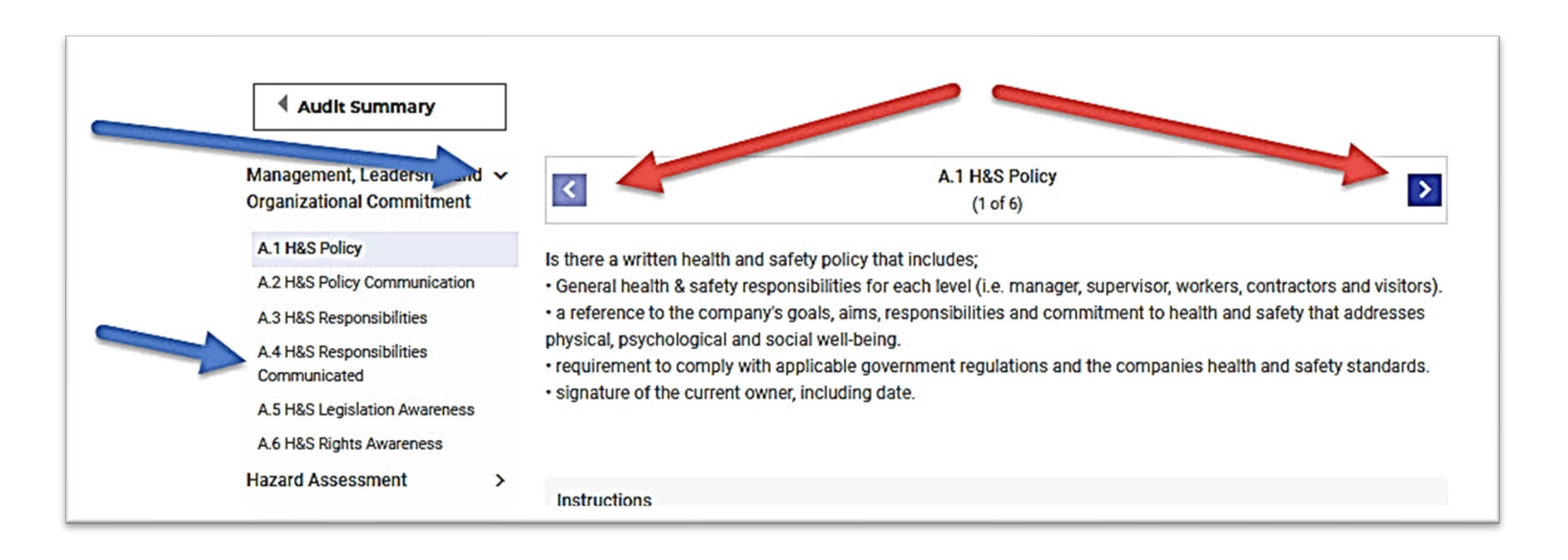

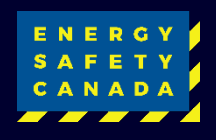

# FINAL STEPS

 Once all audit questions are completed click the Audit Summary button to return to the summary page

Here the assessor can:

- Add final Assessor Summary Notes
- View and print a report that show the notes and documents added to the audit

\*Note - Once submitted the assessor will not be able to see the documents or notes submitted

Click the Submit Audit button once ready to send for review

| Audit Summary                                           |   |                                                   |
|---------------------------------------------------------|---|---------------------------------------------------|
| Management, Leadership and<br>Organizational Commitment | > | J.                                                |
| Hazard Assessment                                       | > | Is health and safety representative contact infor |

| ssessor Summary Notes                                                    | SAVE |
|--------------------------------------------------------------------------|------|
| We are a seasonal company and operate from April until October each year |      |
|                                                                          |      |
| 3927 characters left                                                     | 4    |

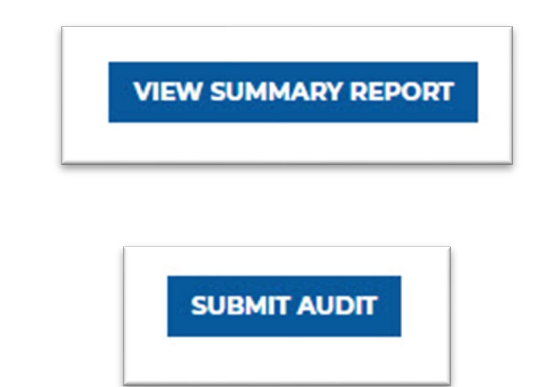

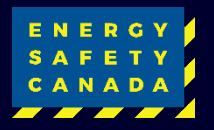

# **SUBMIT AUDIT**

- » Review the information on this page
- » Enter the last day on site (date audit submitted)
- » Click the checkbox
- » Select Submit

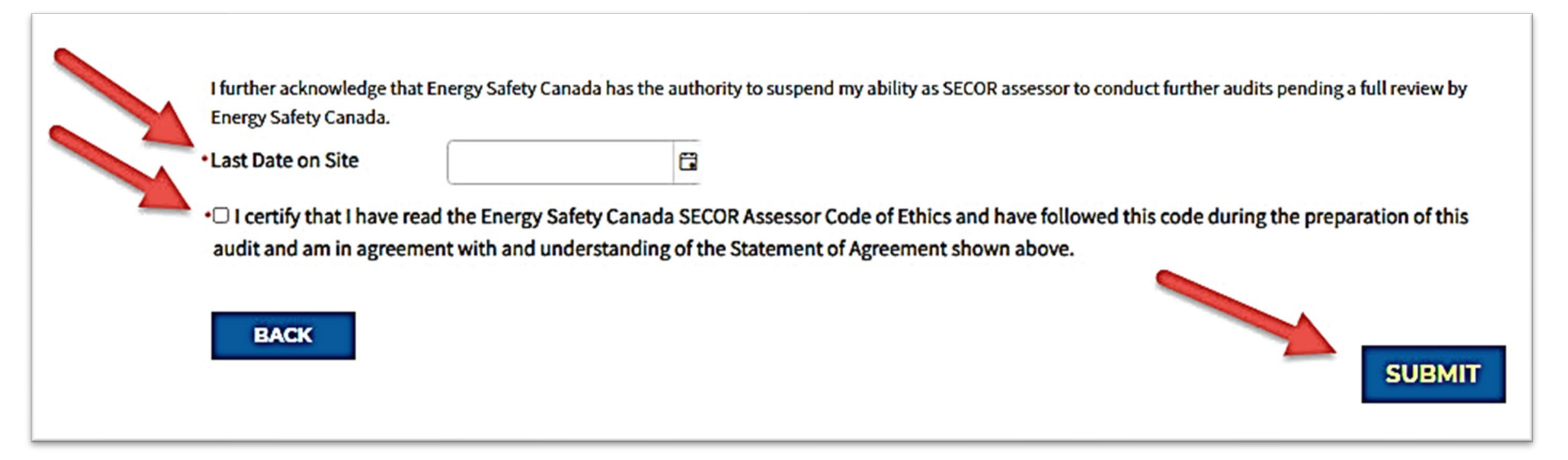

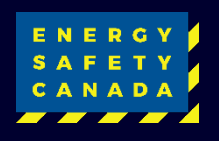

# **THANK YOU**

 » A confirmation the audit submission has been sent to Energy Safety Canada will be shown

| E N E R G Y<br>S A F E T Y<br>C A N A D A |                                                                                                    | E RESOURCES | న్దిన STANDARDS & PROGRAMS | ଚ୍ଚିଛି COR | 음음음 NEWS & EVENTS |        |  |  |  |
|-------------------------------------------|----------------------------------------------------------------------------------------------------|-------------|----------------------------|------------|-------------------|--------|--|--|--|
| Thank                                     | k you for your                                                                                                    | Submission  |                            |            |                   |        |  |  |  |
| Thank you                                 | Thank you for your submission. Your audit information has been received by Energy Safety Canada and closed for review.                                                                                                    |             |                            |            |                   |        |  |  |  |
| Your submi<br>Energy Safe                 | Your submitted audit will undergo a quality assurance (QA) review within approximately 2-3 weeks from the date of this notification. Please note that during Energy Safety Canada's peak audit review season (November – January), estimated QA review times may extend slightly beyond the 2-3 week period. |             |                            |            |                   |        |  |  |  |
|                                           |                                                                                                    |             |                            |            | RETURN TO AUDI    | T PAGE |  |  |  |

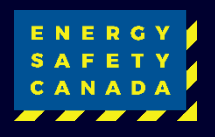